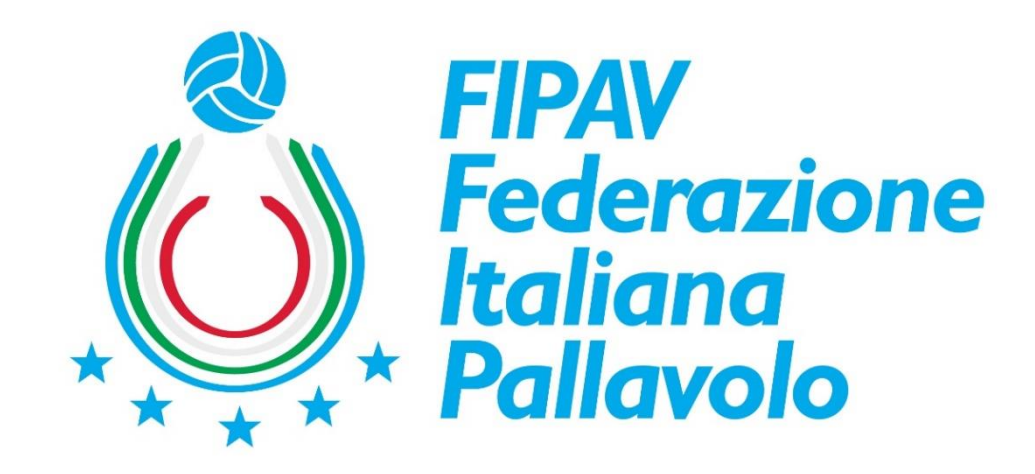

## VADEMECUM INSERIMENTO DOCUMENTI DELLA ASSOCIAZIONE O SOCIETA' SPORTIVA SU REGISTRO ATTIVITA' SPORTIVE DILETTANTISTICHE (RASD)

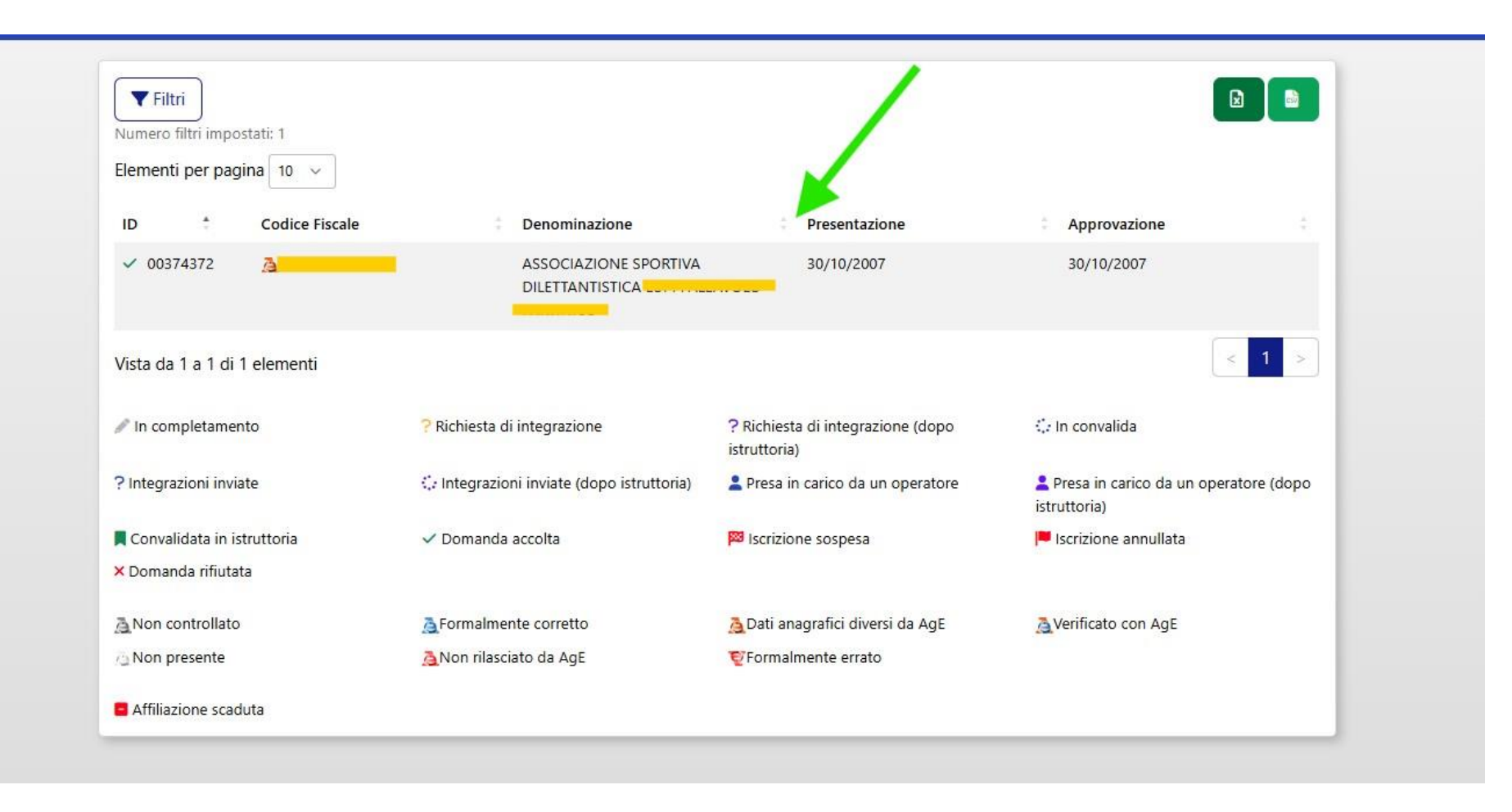

Seleziona con un click ed inserisci la denominazione dell'associazione o società sportiva

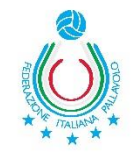

| Filtri                       |                                            |                                                |                                                      |                                                    |
|------------------------------|--------------------------------------------|------------------------------------------------|------------------------------------------------------|----------------------------------------------------|
| Elementi per pagina 10 🗸     |                                            |                                                |                                                      | Stato istruttoria<br>Domanda accolta               |
| ID * Codice Fiscale          | Denominazione                              | Presentazione                                  | Approvazione                                         | Codice Fiscale                                     |
| × a                          | ASSOCIAZIONE SPORTIVA<br>DILETTANTISTICI   | 30/10/2007                                     | 30/10/2007                                           | Denominazione<br>ASSOCIAZIONE SPORTIVA DILETTANTIS |
| Vista da 1 a 1 di 1 elementi |                                            |                                                |                                                      | Data presentazione<br>30/10/2007                   |
| n completamento              | ? Richiesta di integrazione                | ? Richiesta di integrazione (dopo istruttoria) | 🕼 In convalida                                       | Prima richiesta integrazioni                       |
| ? Integrazioni inviate       | Ce Integrazioni inviate (dopo istruttoria) | Presa in carico da un operatore                | Presa in carico da un operatore (dop<br>istruttoria) | Primo invio integrazioni                           |
| Convalidata in istruttoria   | ✓ Domanda accolta                          | 🟁 Iscrizione sospesa                           | 📕 Iscrizione ant, Ilata                              |                                                    |
| × Domanda rifiutata          |                                            |                                                |                                                      | Ultima richiesta integrazioni                      |
| Non controllato              | A Formalmente corretto                     | 🙇 Dati anagrafici diversi da AgE               | Verificato con AgE                                   |                                                    |
| _ Non presente               | ANON rilasciato da AgE                     | Vertex Formalmente errato                      |                                                      | Ultimo invio integrazioni                          |
| Affiliazione scaduta         |                                            |                                                |                                                      | Data approvazione<br>30/10/2007                    |
|                              |                                            |                                                |                                                      |                                                    |
|                              |                                            |                                                |                                                      | 🗗 Dettagli                                         |
|                              |                                            |                                                |                                                      | 🖻 Scarica Certificato                              |
| ictiche                      |                                            |                                                |                                                      | Scarica Certificato 2022                           |

## Seleziona con un click l'icona Dettagli

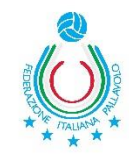

| Registro nazionale delle attività s | portive dilettantistiche                                                                                                    |                                                                                                    |  |  |  |  |  |  |
|-------------------------------------|----------------------------------------------------------------------------------------------------|----------------------------------------------------------------------------------------------------|--|--|--|--|--|--|
| Contraction Contraction             | Codice Fiscale                                                                                                    | ASSOCIAZIONE SPORTIVA DILETTANTISTICA                                                                                                    |  |  |  |  |  |  |
|                                     | 🗠 Istruttoria 🛛 🖬 ASD/SSD 🔹 Lavoro 膨 Affiliazioni                                                                                                    | 😂 Documenti 🚢 Consigli ♀ Impianti 🐝 Tesseramenti 📾 Attività                                                                                                    |  |  |  |  |  |  |
|                                     | Panoramica                                                                                                    |                                                                                                    |  |  |  |  |  |  |
|                                     | Contraction of the second second seco | Legale rappresentante presente  Legale rappresentante presente  1 affiliazione attiva  1 attività organizzate nell'ultimo anno  162 partecipazioni attività nell'ultimo anno |  |  |  |  |  |  |
|                                     |                                                                                                    | Scarica Certificato                                                                                                    |  |  |  |  |  |  |
|                                     | Scarica Certificato 2022                                                                                                    |                                                                                                    |  |  |  |  |  |  |
|                                     | Scarica Certificato 2023                                                                                                    |                                                                                                    |  |  |  |  |  |  |
|                                     | Elementi per pagina 10 v                                                                                                    |                                                                                                    |  |  |  |  |  |  |
|                                     | Data 🗘 Operazione                                                                                                    | Stato precedente                                                                                                    |  |  |  |  |  |  |
|                                     |                                                                                                    | and a second second second second second second second second second second second second second second second                                                               |  |  |  |  |  |  |
|                                     | 16/07/2022 V Domanda accolta                                                                                                    | s,e in convalida                                                                                                    |  |  |  |  |  |  |

## Seleziona con un click l'icona Documenti

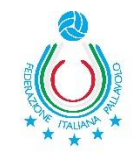

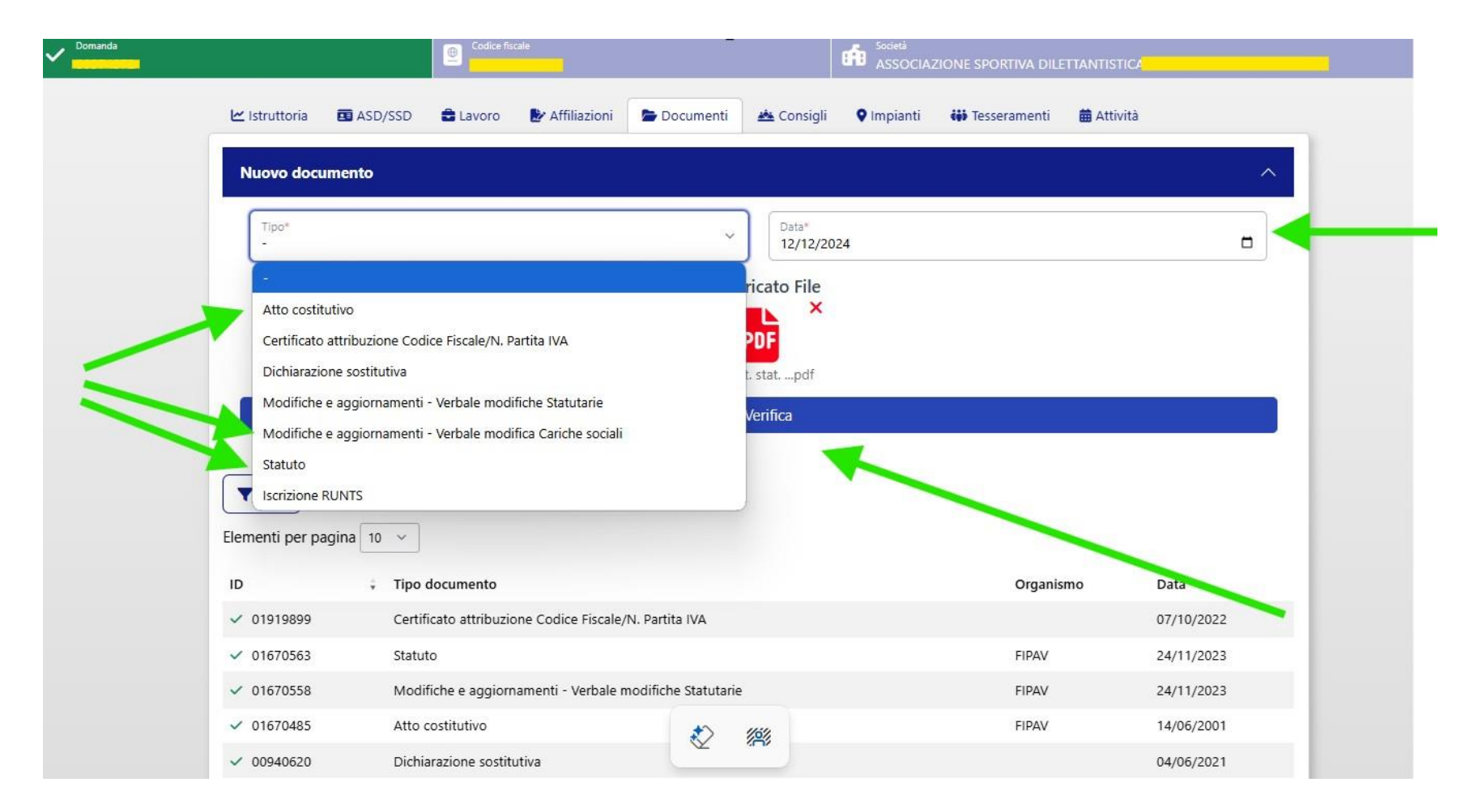

Seleziona con un click l'icona «Tipo\*»;

Seleziona nel menù a tendina il tipo di documento da inserire; Inserisci la data di registrazione del documento all'Agenzia delle Entrate o la data odierna di inserimento; Inserisci il documento e clicca su Verifica.

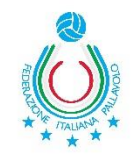

|                 |              | Codic                                 | : fiscale            |                                                                                                    |                   | ASSOCIA    | ZIONE SPORTIVA DILE | ITANTISTICA |                        |
|-----------------|--------------|---------------------------------------|----------------------|----------------------------------------------------------------------------------------------------|-------------------|------------|---------------------|-------------|------------------------|
| ► Istruttor     | ia 🛛 🖬 ASD   | /SSD 🔁 Lavord                         | Affiliazioni         | Documenti                                                                                                    | 📥 Consigli        | ♥ Impianti | 👪 Tesseramenti      | 🛱 Attività  |                        |
| Nuovo d         | locumento    |                                       |                      |                                                                                                    |                   |            |                     |             | ^                      |
| Tipo*<br>Atto c | ostitutivo   |                                       |                      | ~                                                                                                    | Data*<br>12/12/20 | 24         |                     |             |                        |
|                 |              |                                       |                      | File ca                                                                                                    | aricato File      |            |                     |             |                        |
|                 |              |                                       |                      |                                                                                                    | DDE               |            | <                   |             |                        |
|                 |              |                                       |                      | Att.co:                                                                                                    | st. statpdf       |            |                     |             |                        |
|                 |              |                                       |                      | XMd                                                                                                    | odifica dati      |            |                     |             | 3                      |
|                 |              |                                       |                      | + Crea                                                                                                    | documento         |            |                     |             | 5                      |
|                 |              |                                       |                      | And the second second second second second second second second second second second second second second second |                   |            |                     |             |                        |
| <b>T</b> Filtri |              |                                       |                      |                                                                                                    |                   |            |                     |             |                        |
| Elementi pe     | er pagina 10 | ~                                     |                      |                                                                                                    |                   |            |                     |             |                        |
| ID              |              | Tipo documento                        |                      |                                                                                                    |                   |            | Organisr            | no D        | ata                    |
| ~               |              | Certificato attribu                   | zione Codice Fiscale | e/N. Partita IVA                                                                                                 |                   |            |                     | 0           | 7/10/2022              |
| ~               | <b>.</b>     | Statuto                               |                      |                                                                                                    |                   |            | FIPAV               | 2           | 4/11/2023              |
| ~               |              | Modifiche e aggi                      | rnamanti Varbala     |                                                                                                    |                   |            | FIPAV               | 2           | 4/11/2023              |
|                 |              |                                       | ornamenti - verbale  | modifiche Statutarie                                                                                             |                   |            |                     |             |                        |
| ~ <u></u>       | -            | Atto costitutivo                      | omamenti - verbale   | modifiche Statutarie                                                                                             |                   |            | FIPAV               | 1           | 4/06/2001              |
| ~<br>~          | <b></b> (    | Atto costitutivo<br>Dichiarazione sos | titutiva             | modifiche Statutarie                                                                                             |                   |            | FIPAV               | 1           | 4/06/2001<br>4/06/2021 |

Seleziona con un click l'icona «Crea Documento» e rimani in attesa della verifica e validazione del documento da parte di FIPAV.

**ATTENZIONE:** La medesima procedura andrà effettuata per ogni inserimento documentale:

- Statuto registrato e adeguato alla l. 36/2021;
- Atto Costitutivo registrato;

- Verbale di elezione delle cariche sociali (nel caso in cui i componenti attualmente in carica siano diversi da quelli dichiarati nell'Atto Costitutivo).

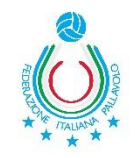